# **READYKEY® K6100 Readykey for Windows™**

## Alarm Graphics Datasheet

#### Introduction

This document describes the Readykey for Windows Alarm Graphics facility, which allows a graphic file to be attached to doors and alarm inputs in such a way that they can be easily displayed when the alarm event is received by the Readykey for Windows system.

The graphic, typically a map or plan pinpointing the location of the alarm event, can then be displayed by clicking on a button in the window displayed when an alarm is received at the PC.

Each door or alarm input on the system can have a different graphic file attached in this way.

#### **Graphic Files - Format and Location**

Any graphic files must be in a Windows bitmap format (BMP). This format is supported by most graphics packages, including Microsoft Paintbrush which is supplied with every copy of Microsoft Windows™.

Graphic files must be stored in the Readykey for Windows GRAPHICS sub-directory (usually c:\RKEYWIN\GRAPHICS).

#### **Assigning Graphics to Doors and Alarm Inputs**

Graphics are assigned to doors and alarm inputs within the **Installer** application. The procedure below describes assigning a graphic to a door, but is similar to the procedure for assigning a graphic to an input on an K2015 Alarm Module or K2015A Alarm Event Manager.

Choose **Doors** from the **Installer** icons. Select the **Site**, **Door Controller** and **Door** to which you wish to assign a graphic.

|                                                                                                    | Alarm Graphics                                                                                                    |
|----------------------------------------------------------------------------------------------------|----------------------------------------------------------------------------------------------------|
| File Name :     plan.bmp     demo_pic.bmp     fire.bmp     fireexit.bmp     frost.bmp     lighting.bmp     plan.bmp     power.bmp     Preview Graphic :     OK | Preview Graphic   Image: States Had in the state of the state of t |

In the Alarm Graphicbox, choose Browse...

Windows<sup>™</sup> is a trademark of Microsoft Corporation

\_\_\_\_\_ *K6100 Readykey for Windows™Alarm Graphics Datasheet* \_\_\_\_ 17246 Ver. 3.0 74-07342-000-B 02/96 © 1996 Radionics, Inc A list of all .bmp files found in the Readykey for Windows Graphics sub-directory will be shown. One file, *demo\_pic.bmp* is supplied as part of the Readykey for Windows default data.

Make sure **Preview Graphic** is selected to display the graphic on the right-hand side of the window.

Choose **OK** when you have selected the graphic you wish to assign to the door. You will be returned to the **Doors** window. Choose **Change** before selecting other doors.

Choose Close when you have assigned graphics to all the doors on your system.

### **Displaying Graphics**

Graphics assigned to doors or alarm inputs may be displayed by clicking the **Info...** button within the **Alarm** application. This may be done either from the Alarm Event window (the screen that appears automatically when any alarm event is received at the PC), or from any of the alarm queues - **Current**, **History** and **Uncleared** 

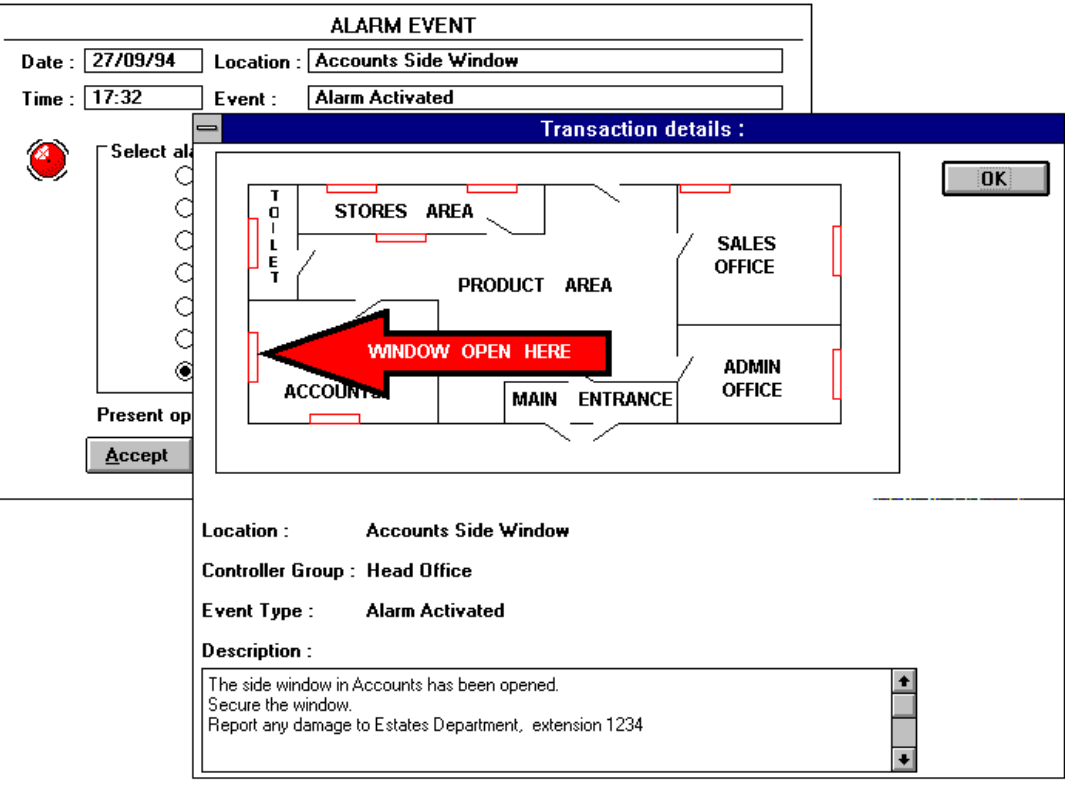

Choose **OK** to close the displayed graphic and accept the alarm or return to the alarm queue.